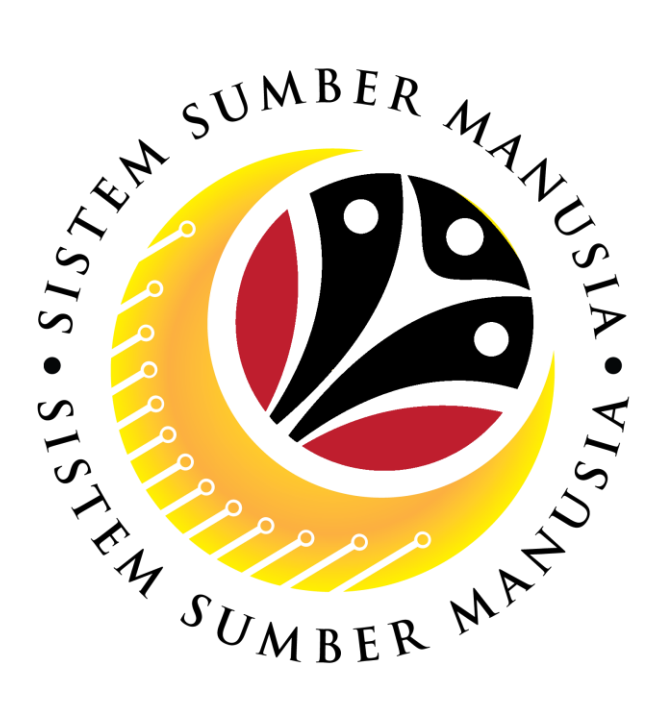

# SISTEM SUMBER MANUSIA

# User Guide Time Management Employee Self Service (ESS) Leave Request/Application

VERSION: 2.1

SSM\_UG\_TM\_ESS\_Leave Request Application\_v2.1

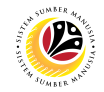

### INTRODUCTION

This user guide acts as an **additional** reference for **Employees** (**Front-End User**) to manage **Time Management – Leave Requests Application.** The primary user guide is available for reference on SSM website. All Company and Individual names used in this user guide have been created for guidance on using SSM.

Where possible; user guide developers have attempted to avoid using actual Companies and Individuals; any similarities are coincidental.

Changes and updates to the system may lead to updates to the user guide from time to time.

Should you have any questions or require additional assistance with the user guide materials, please contact **SSM Help Desk.** 

# GLOSSARY

The following acronyms will be used frequently:

| Term    | Meaning                               |
|---------|---------------------------------------|
| SSM     | Sistem Sumber Manusia                 |
| SAP GUI | SAP Graphical User Interface/Back End |
| FIORI   | Front End/Web Portal                  |
| ESS     | Employee Self Service                 |
| MSS     | Manager Self Service                  |

## FURTHER ASSISTANCE

Should you have any questions or require additional assistance with the user guide materials, please contact **SSM Help Desk** at **+673 238 2227** or e-mail at **ssm.helpdesk@dynamiktechnologies.com.bn**.

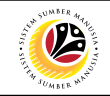

# **Table of Content**

| Topics                                                                            | Page      |
|-----------------------------------------------------------------------------------|-----------|
| Introduction                                                                      | 2         |
| Glossary                                                                          | 2         |
| Further Assistance                                                                | 2         |
| Process Overview                                                                  | <u>4</u>  |
| FIORI Log On                                                                      | <u>5</u>  |
| Applying Mandatory and Annual Leave                                               | <u>6</u>  |
| Applying for Exit Country (Kebenaran Keluar Negeri)                               | <u>14</u> |
| Applying Annual Leave and Exit Country (Kebenaran Keluar Negeri)                  | <u>18</u> |
| Applying Annual Leave, Mandatory Leave and Exit Country (Kebenaran Keluar Negeri) | <u>22</u> |

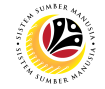

# **Process Overview**

#### **Create Leave Request**

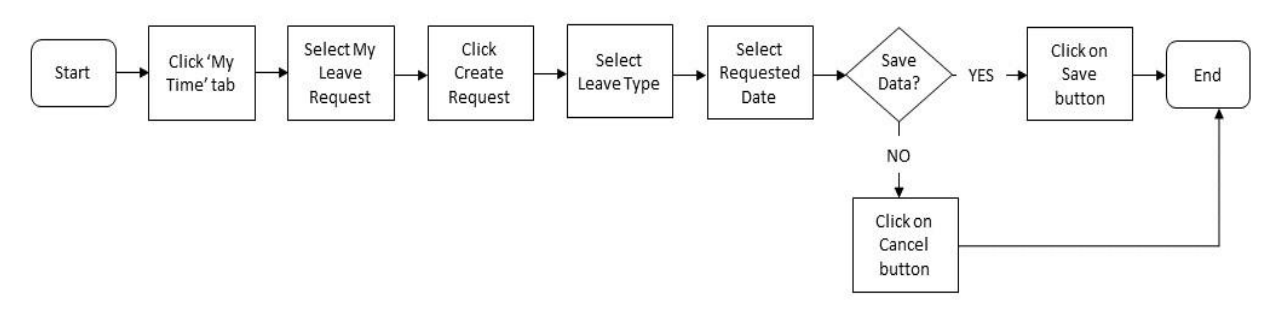

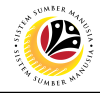

#### FIORI LOG ON

Employee ESS

Navigate to SSM FIORI (Front-End portal) at www.ssm.gov.bn

- 1. Fill in the User and Password.
- 2. Click on the Log On button.

#### Outcome: SSM homepage will be displayed.

| 6 Home -                               | My Time Barcon                         | nol Administration (HD Admin) | My Notification | ς Д Β |
|----------------------------------------|----------------------------------------|-------------------------------|-----------------|-------|
| My Profile<br>Manage my profile        | wy mile Person                         |                               | ny nounceau.    |       |
| 2=                                     |                                        |                               |                 |       |
| My Payslip                             |                                        |                               |                 |       |
| View My Payslip                        |                                        |                               |                 |       |
| Confidential                           |                                        |                               |                 |       |
|                                        |                                        |                               |                 |       |
| My Clock In/Out<br>Create My Clock In/ | My Leave Requests<br>Manage My Leave R |                               |                 |       |
| »P                                     | Ž.                                     |                               |                 |       |

#### Note:

• Employee Users will only be able to see My Info, My Payslip and My Time Tab.

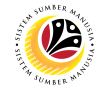

| CREATE MANDATORY AND | Employee |
|----------------------|----------|
| ANNUAL LEAVE REQUEST | ESS      |

IMPORTANT NOTE: When applying for Mandatory Leave and Annual Leave at the

same time, employee must apply both leaves separately.

- 1. Click on My Time tab to display My Clock In/Out and My Leave Request tiles.
- 2. Click on My Leave Request tile.

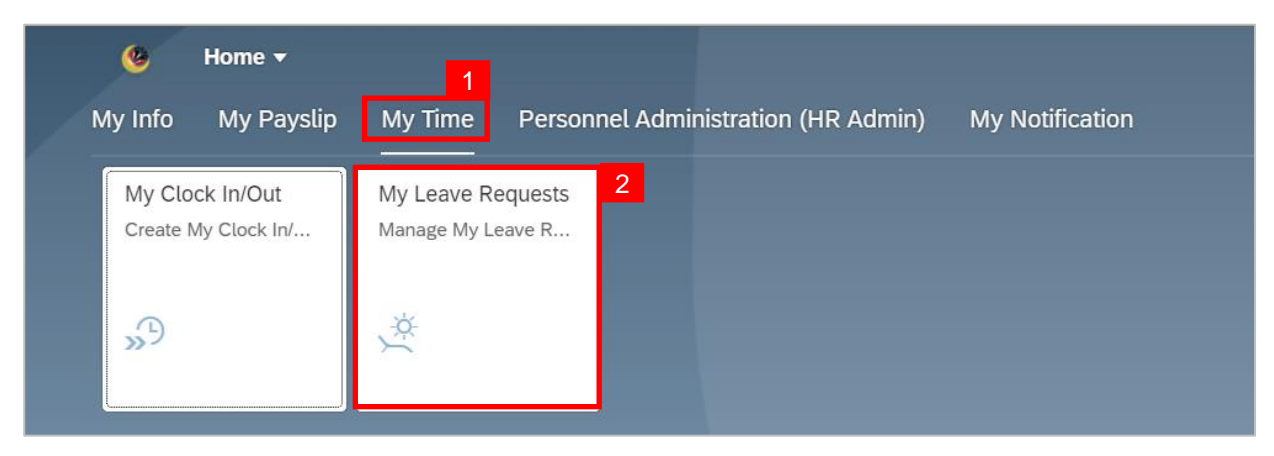

Outcome: My Leave Request page will be displayed.

3. Click on **Create Request** button.

| 🖌 🙆 My Lean | ve Request <del>v</del> |                         |                  |          |            |                 | с Д В |
|-------------|-------------------------|-------------------------|------------------|----------|------------|-----------------|-------|
|             | ✓ Entitlement           |                         |                  |          |            |                 |       |
|             | Items (2)               |                         |                  |          | Show I     | From 28.07.2022 |       |
|             | Leave Type              | Validity                | Available        | Planned  | Used       | Entitlement     |       |
|             | Cuti Tahunan            | 05.03.2021 - 04.03.2027 | 5.23 Days        | 0 Days   | 13 Days    | 18.23 Days      |       |
|             | Cuti Tahunan            | 05.04.2021 - 04.04.2027 | <b>12.1</b> Days | 0 Days   | 0 Days     | 12.1 Days       |       |
|             | ✓ Request Overvie       | ew                      |                  |          |            |                 |       |
|             | 🖬 Calendar 📗 Item       | as (2)                  |                  |          | Show I     | From 01.01.2022 |       |
|             | Leave Type              | Validity                | Status           | Approver | Quota Used | k               |       |
|             | Others                  | 26.07.2022              | POSTED           |          |            | >               |       |
|             | Others                  | 25.07.2022              | POSTED           |          |            | >               |       |
|             |                         |                         |                  |          |            |                 |       |
|             |                         |                         |                  |          |            |                 |       |
|             |                         |                         |                  |          |            |                 |       |
|             |                         |                         |                  |          |            |                 |       |
|             |                         |                         |                  |          |            |                 |       |
|             |                         |                         |                  |          |            | 3               |       |
|             |                         |                         |                  |          |            | Create Request  |       |

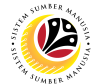

Outcome: Create Request page will be displayed.

4. Select *Cuti Mandatori* (Mandatory Leave) from the Leave Type dropdown list.

| Leave Type:                                 | Cuti Mandatori          | $\sim$ |           |
|---------------------------------------------|-------------------------|--------|-----------|
|                                             | Cuti Tahunan            | 1000   |           |
| Description:                                | Cuti Mandatori          | 1010   |           |
|                                             | Cuti Sakit Swasta       | 1020   |           |
| General Data                                | Cuti Sakit Kerajaan     | 1030   |           |
|                                             | Cuti Batuk Kering       | 1050   |           |
|                                             | Cuti Menemani Pesakit   | 1060   |           |
| *Start/End Date:                            | Cuti Beranak 105        | 1100   |           |
| New Note:                                   | Cuti Beranak 56         | 1110   |           |
|                                             | Cuti Haji               | 1120   |           |
|                                             | CSDS                    | 1130   |           |
|                                             | Cuti Tanpa Gaji < 30    | 1150   |           |
| Allowed attachment file types are .PDF, .JF | CTG Haji < 30           | 1160   |           |
| Attachments                                 | CTG Men. Pesakit < 30   | 1170   | +         |
|                                             | CTG Kursus < 30         | 1180   |           |
|                                             | Cuti Tanpa Gaji > 30    | 1190   |           |
|                                             | Cuti Pengasingan Diri   | 1210   |           |
|                                             | Cuti Menerima Rawatan   | 1250   |           |
|                                             | Kebenaran Keluar Negeri | 1280   |           |
|                                             | Perintah Kurantin       | 1290   |           |
|                                             |                         |        | Save Canc |
|                                             |                         |        |           |
|                                             |                         |        |           |

6. Select **Requested Date** by clicking on the 🛄 button.

| < 🤒 | Create Request -                                                                                                    | q    | ¢ | 8 |
|-----|----------------------------------------------------------------------------------------------------|------|---|---|
|     | Leave Type Selection                                                                                                    |      |   |   |
|     | Leave Type: Cuti Mandatori V                                                                                                    |      |   |   |
|     | Description: Cuti Mandatori                                                                                                    |      |   |   |
|     | General Data 5                                                                                                    |      |   |   |
|     | More than 1 day      One day                                                                                                    |      |   |   |
|     | *Start/End Date: 15.08.2022 - 28.08.2022 - 26.08.2022 - 26.08.2022 - 2 |      |   |   |
|     | New Note: Sun Mon Tue Wed Thu Fri Sat                                                                                                    |      |   |   |
|     | 32     7     8     9     10     11     12     13                                                                                                    |      |   |   |
|     | 3     14     15     16     17     18     19     20       I Allowed attachment file types are .PDF, .JPC     34     21     22     23     24     25     26     27                                                                                                    |      |   |   |
|     | Attachments 35 28 29 30 31 1 2 3 +                                                                                                    |      |   |   |
|     |                                                                                                    | l    |   |   |
|     | No files found.                                                                                                    |      |   |   |
|     | Drop files to upload, or use the "+" button. Save Can                                                                                                    | ncel |   |   |

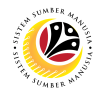

- 7. The total number of days consumed will be shown.
- 8. It is mandatory for Employees to fill in the New Note.

 New Note must be filled in with relevant information regarding the leave request. For example:

Memohon Cuti Mandatori selama 14 hari mulai hari Isnin, 15/08/2022 sehingga Ahad, 28/08/2022 dan memohon untuk menyambung Cuti Tahunan (di permohonan yang berikut) selama 2 hari mulai hari Isnin, 29/08/2022 sehingga Selasa, 30/08/2022.

- The format of the **New Note** is subject to the respective Department's requirement(s).
- 9. Employee will be able to attach up to 4 files under **Attachment** by clicking \pm button.
- 10. Click Save button to submit request.

| < | ۲ | Create Request 🔻           | /                  |                                                                                                    | Q  | Û | 8 |
|---|---|----------------------------|--------------------|----------------------------------------------------------------------------------------------------|----|---|---|
|   |   | Leave Type Selection       |                    |                                                                                                    |    |   |   |
|   |   |                            | Leave Type:        | Cuti Mandatori ~                                                                                                    |    |   |   |
|   |   |                            | Description:       | 14 Days available<br>Cuti Mandatori                                                                                                    |    |   |   |
|   |   | General Data               |                    |                                                                                                    |    |   |   |
|   |   |                            |                    | More than 1 day      One day                                                                                                    |    |   |   |
|   |   |                            | *Start/End Date:   | 15.08.2022 - 28.08.2022<br>14 Days will be consumed                                                                                                    |    |   |   |
|   |   |                            | New Note:          | Memohon Cuti Mandatori selama 14 hari mulai hari Isnin, 15/08/2022<br>sehingga Ahad, 28/08/2022 dan.<br>Memohon untuk menyambung Cuti Tahunan (di permohonan yang berikut)<br>selama 2 hari mulai hari Isnin, 29/09/2022 sehingga Selasa, 30/08/2022. |    |   |   |
|   |   | Allowed attachment file ty | pes are .PDF, .JPG | and .PNG                                                                                                    |    |   |   |
|   |   | Attachments                |                    | +                                                                                                    | 9  |   |   |
|   |   | PDF, JPG or PNG            | Format Only.pd     | f<br>Pending 0% & S                                                                                                    |    |   |   |
|   |   |                            |                    | 10<br>Sine Care                                                                                                    | el |   |   |
|   |   |                            |                    |                                                                                                    |    |   |   |

Note: The status of the attachment will be 'Pending', once Employee has clicked on the

Save button, any attachment(s) will be successfully uploaded.

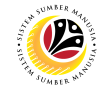

Outcome: My Leave Request page will be displayed.

| < 🤒 | My Leave Request 🔻 |                         |              |               |             |                 | Q     | ¢ | 8 |
|-----|--------------------|-------------------------|--------------|---------------|-------------|-----------------|-------|---|---|
|     | ✓ Entitlement      |                         |              |               |             |                 |       |   |   |
|     | Items (3)          |                         |              |               | Show        | From 08.08.2022 | ]     |   |   |
|     | Leave Type         | Validity                | Available    | Planned       | Used        | Entitlement     |       |   |   |
|     | Cuti Tahunan       | 16.12.2020 - 15.12.2026 | 0 Days       | 0 Days        | 22.78 Days  | 22.78 Days      |       |   |   |
|     | Cuti Tahunan       | 16.01.2021 - 15.01.2027 | 5.52 Days    | 0 Days        | 6.22 Days   | 11.74 Days      |       |   |   |
|     | Cuti Mandatori     | 16.12.2021 - 15.12.2022 | 0 Days       | 14 Days       | 0 Days      | 14 Days         |       |   |   |
|     | ✓ Request Overvier | N                       |              |               |             |                 |       |   |   |
|     | 🔁 Calendar 📃 Items | (1)                     |              |               | Show        | From 01.01.2022 |       |   |   |
|     | Leave Type         | Validity                | Status 1     | 1 Approver 12 | 2 Quota Use | d               |       |   |   |
|     | Cuti Mandatori     | 15.08.2022 - 28.08.2022 | SENT         |               | 14 Day      | rs ⊗⇒           |       |   |   |
|     |                    |                         |              |               |             |                 |       |   |   |
|     |                    |                         |              |               |             |                 |       |   |   |
|     |                    |                         |              |               |             |                 |       |   |   |
|     |                    |                         |              |               |             |                 |       |   |   |
|     |                    |                         | Request sent | successfully  |             |                 |       |   |   |
|     |                    |                         |              |               |             | Create Re-      | quest |   |   |

11. The **status** of the leave request will be shown as

SENT

12. The name of the approver will be shown under the approver column.

#### Note:

- The employee's leave entitlement will be shown under Entitlement.
- Available is the remaining leave available for the employee as of the date checked.
- The dates selected for each application **must not** clash.
- Employees can extend their leave by applying for Annual Leave after Mandatory Leave.

In this scenario, Employees can proceed to apply for Annual Leave.

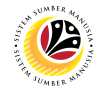

Note: Without exiting to SSM homepage, proceed to apply for the second leave

application/request.

13. Click on **Create Request** button.

| <ul> <li>Entitlement</li> </ul> |                                     |           |            |                  |                 |   |  |
|---------------------------------|-------------------------------------|-----------|------------|------------------|-----------------|---|--|
| Items (3)                       |                                     |           |            | Show             | From 08.08.2022 |   |  |
| Leave Type                      | Validity                            | Available | Planned    | Used             | Entitlement     |   |  |
| Cuti Tahunan                    | 16.12.2020 - 15.12.2026             | 0 Days    | 0 Days     | 22.78 Days       | 22.78 Days      |   |  |
| Cuti Tahunan                    | 16.01.2021 - 15.01.2027             | 5.52 Days | 0 Days     | 6.22 Days        | 11.74 Days      |   |  |
| Cuti Mandatori                  | 16.12.2021 - 15.12.2022             | 0 Days    | 14 Days    | 0 Days           | 14 Days         |   |  |
| 🔁 Calendar 📗 Items              | s (1)                               | Status    | Approver   | Show             | From 01.01.2022 |   |  |
| Calendar 📃 Items                | s (1)                               | Status    | Approver   | Show             | From 01.01.2022 |   |  |
| Leave Type                      | Validity                            | Status    | , approved | Quota Us         | id              |   |  |
| Leave Type<br>Cuti Mandatori    | Validity<br>15.08.2022 – 28.08.2022 | SENT      |            | 14 De            | ys 🛞            | > |  |
| Leave Type<br>Cuti Mandatori    | Validity<br>15.08.2022 – 28.08.2022 | SENT      |            | 14 De            | ys 🛞            | > |  |
| Leave Type<br>Cuti Mandatori    | Validity<br>15.08.2022 – 28.08.2022 | SENT      |            | 0000 09<br>14 Dr | ys 🛞            | > |  |
| Leave Type<br>Cuti Mandatori    | Validity<br>15.08.2022 – 28.08.2022 | SENT      |            | 14 b             | ys 🛞            | > |  |

Outcome: Create Request page will be displayed.

14. Select *Cuti Tahunan* (Annual Leave) from the Leave Type dropdown list.

| < 🧐 | Create Request 🔻                             |                         |                       |         | ٩     | £ | 8 |
|-----|----------------------------------------------|-------------------------|-----------------------|---------|-------|---|---|
|     | Leave Type Selection                         |                         |                       |         |       |   |   |
|     | Leave Type:                                  | Cuti Tahunan            |                       |         | - 1   |   |   |
|     |                                              | Cuti Tahunan            | 1000 14               |         | - 1   |   |   |
|     | Description:                                 | Cuti Mandatori          | 1010                  | -       | - 1   |   |   |
|     |                                              | Cuti Sakit Swasta       | 1020                  |         | - 1   |   |   |
|     | General Data                                 | Cuti Sakit Kerajaan     | 1030                  |         | - 1   |   |   |
|     |                                              | Cuti Batuk Kering       | 1050                  |         |       |   |   |
|     |                                              | Cuti Menemani Pesakit   | 1060                  |         | - 1   |   |   |
|     | *Start/End Date:                             | Cuti Beranak 105        | 1100                  |         | - 1   |   |   |
|     |                                              | Cuti Beranak 56         | 1110                  |         | - 1   |   |   |
|     | New Note:                                    | Cuti Haji               | 1120                  |         | - 1   |   |   |
|     |                                              | CSDS                    | 1130                  |         | - 1   |   |   |
|     |                                              | Cuti Tanpa Gaji < 30    | 1150                  |         | - 1   |   |   |
|     |                                              | CTG Haji < 30           | 1160                  |         |       |   |   |
|     | Allowed attachment file types are .PDF, .JPC | CTG Men. Pesakit < 30   | 1170                  |         |       |   |   |
|     | Attachments                                  | CTG Kursus < 30         | 1180                  | +       | - 1   |   |   |
|     |                                              | Cuti Tanpa Gaji > 30    | 1190                  |         |       |   |   |
|     |                                              | Cuti Pengasingan Diri   | 1210                  |         |       |   |   |
|     |                                              | Cuti Menerima Rawatan   | 1250                  |         |       |   |   |
|     |                                              | Kebenaran Keluar Negeri | 1280                  |         | 11    |   |   |
|     |                                              | Perintah Kurantin       | 1290                  |         |       |   |   |
|     |                                              | Drop filos to upload    | or use the "+" hutten | _       | _     |   |   |
|     |                                              | Drop files to upload, o |                       | Save Ca | incel |   |   |

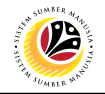

- 15. Select either one:
- More than 1 day 
   One day or less

Note: If the leave planned is only for a day, select 'One day or less'.

16. Select **Requested Date** by clicking on the *index* button.

| < 🤒 | Create Request 🔻                             |                                                                                                    | с, Д В |
|-----|----------------------------------------------|----------------------------------------------------------------------------------------------------|--------|
|     | Leave Type Selection                         |                                                                                                    |        |
|     | Leave Type:                                  | Cuti Tahunan 🗸                                                                                                    |        |
|     | E<br>Description: C                          | 5.52 Days available<br>2uti Tahunan                                                                                                    |        |
|     | General Data                                 | 45                                                                                                    |        |
|     | Г                                            | <ul> <li>More than 1 day ○ One day</li> </ul>                                                                                                    |        |
|     | *Start/End Date:                             | 29.08.2022 - 30.08.2022                                                                                                    |        |
|     | New Note:                                    | < August 2022 > Sun Mon Tue Wed Thu Fri Sat                                                                                                    |        |
|     |                                              | <sup>31</sup> 31 1 2 3 4 5 6<br><sup>32</sup> 7 8 9 10 11 12 13                                                                                                    |        |
|     | Allowed attachment file types are .PDF, .JPC | 33         14         15         16         17         18         19         20           34         21         22         23         24         25         26         27 |        |
|     | Attachments                                  | 35 28 29 30 31 1 2 3 +                                                                                                    |        |
|     |                                              |                                                                                                    |        |
|     |                                              |                                                                                                    |        |
|     |                                              | No files found.                                                                                                    |        |
|     |                                              | Drop files to upload, or use the "+" button. Save Ca                                                                                                    | ncel   |

- 17. The total number of days consumed will be shown.
- 18. It is **mandatory** for Employees to fill in the **New Note**.

| < | ۲ | Create Request •                                                                                                    | ۹      | ۵ | 8 |
|---|---|----------------------------------------------------------------------------------------------------|--------|---|---|
|   |   | Leave Type Selection                                                                                                    |        |   |   |
|   |   | Leave Type: Cutl Tahunan ~                                                                                                    |        |   |   |
|   |   | Description: Cuti Tahunan                                                                                                    |        |   |   |
|   |   | General Data                                                                                                    |        |   |   |
|   |   | More than 1 day O One day     *Start/End Date: 29.08.2022 - 30.08.2022     2 Days will be consumed      New Note: Memohon untuk menyambung Cuti Tahunan selama 2 hari mulai hari Isnin, 2909/97022 sehinaga a slava 3008/022 dimana permohonan Cuti     Mandatori selama 14 hari telah disohonkan sebelumnya. laitu mulai dari     hari Isnin, 15/08/2022 sehinaga Ahad, 28/08/2022. |        |   |   |
|   |   | Allowed attachment file types are .PDF, .JPG and .PNG  Attachment                                                                                                    |        |   |   |
|   |   | PDF, JPG or PNG Format Only.pdf                                                                                                    | ×<br>⊗ |   |   |
|   |   | Sav                                                                                                    | Cancel |   |   |

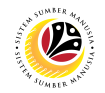

• New Note must be filled in with relevant information regarding the leave request. For example:

Memohon untuk menyambung Cuti Tahunan selama 2 hari mulai hari Isnin, 29/08/2022 sehingga Selasa, 30/08/2022 dimana permemohonan Cuti Mandatori selama 14 hari telah dipohonkan sebelumnya, iaitu mulai dari hari Isnin, 15/08/2022 sehingga Ahad, 28/08/2022.

- The format of the New Note is subject to the respective Department's requirement(s).
- 19. Employee will be able to attach up to 4 files under **Attachment** by clicking \pm button.
- 20. Click Save button to submit request.

Note: The status of the attachment will be 'Pending', once Employee has clicked on the

Save button, any attachment(s) will be successfully uploaded.

| < | ۲  | Create Request 🕶                               |                                                                                                    | ٩      | Û  | 8 |
|---|----|------------------------------------------------|----------------------------------------------------------------------------------------------------|--------|----|---|
|   |    | Leave Type Selection                           |                                                                                                    |        |    |   |
|   |    | Leave Type:                                    | Cuti Tahunan 🗸                                                                                                    |        |    |   |
|   |    | Description:                                   | 5.52 Days available<br>Cuti Tahunan                                                                                                    |        |    |   |
|   |    | General Data                                   |                                                                                                    |        |    |   |
|   |    |                                                | More than 1 day      One day                                                                                                    |        |    |   |
|   |    | *Start/End Date:                               | 29.08.2022 - 30.08.2022                                                                                                    |        |    |   |
|   |    | New Note:                                      | Memohon untuk menyambung Cuti Tahunan selama 2 hari mulai hari Isnin,<br>29/09/2022 sehingga Selasa, 30/09/2022 dimana permohonan Cuti<br>Mandatori selama 14 hari telah dipohonkan sebelumnya, laitu mulai dari<br>hari Isnin, 15/09/2022 sehingga Ahad, 28/09/2022. |        |    |   |
|   |    | i Allowed attachment file types are .PDF, .JPC | and .PNG                                                                                                    |        |    | _ |
|   |    | Attachments                                    |                                                                                                    | +      | 19 |   |
|   |    | PDF, JPG or PNG Format Only.pd                 | Pending 0% P                                                                                                    | 8      |    |   |
|   | ١. |                                                | 2                                                                                                    | 0      |    |   |
|   |    |                                                | Save                                                                                                    | Cancel |    |   |

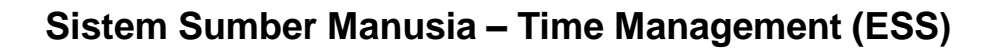

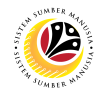

Outcome: My Leave Request page will be displayed.

- 21. The status of the leave request will be shown as
- 22. The name of the approver will be shown under the approver column.

| ۲ | My Leave Request 🔻                               |                         |                   |            |                   |                 | ٩          | £ |
|---|--------------------------------------------------|-------------------------|-------------------|------------|-------------------|-----------------|------------|---|
|   | ✓ Entitlement                                    |                         |                   |            |                   |                 |            |   |
|   | Items (3)                                        |                         |                   |            | Show              | From 08.08.2022 |            |   |
|   | Leave Type                                       | Validity                | Available         | Planned    | Used              | Entitlement     |            |   |
|   | Cuti Tahunan                                     | 16.12.2020 - 15.12.2026 | 0 Days            | 0 Days     | 22.78 Days        | 22.78 Days      |            |   |
|   | Cuti Tahunan                                     | 16.01.2021 - 15.01.2027 | 3.52 Days         | 2 Days     | 6.22 Days         | 11.74 Days      |            |   |
|   | Cuti Mandatori                                   | 16.12.2021 - 15.12.2022 | 0 Days            | 14 Days    | 0 Days            | 14 Days         |            |   |
|   | ☐ Calendar                                       | 2)<br>Validity          | Status            | Approver   | Show<br>Quota Usi | From 01.01.2022 |            |   |
|   | Image: Calendar   Image: Items (2     Leave Type | Validity                | Status 21         | Approver 2 | 2 Quota Usi       | From 01.01.2022 |            |   |
|   | Cuti Tahunan                                     | 29.08.2022 - 30.08.2022 | SENT              |            | <b>2</b> Da       | ys 🛞            | >          |   |
|   | Cuti Mandatori                                   | 15.08.2022 - 28.08.2022 | SENT              |            | 14 Da             | ys 🛞            | >          |   |
|   |                                                  |                         |                   |            |                   |                 | _          |   |
|   |                                                  |                         | Request sent succ | essfully   |                   |                 |            |   |
|   |                                                  |                         |                   |            |                   | Cross           | to Descent |   |

SENT

#### Note:

- The employee's leave entitlement will be shown under Entitlement.
- Available is the remaining leave available for the employee as of the date checked.
- The dates selected for each application **must not** clash.

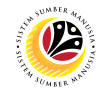

| CREATE KEBENARAN                        | Employee |
|-----------------------------------------|----------|
| KELUAR NEGERI (EXIT<br>COUNTRY) REQUEST | ESS      |

IMPORTANT NOTE: Kebenaran Keluar Negeri (Exit Country) leave request should only

be used during **Public Holidays** (i.e. Fridays and Sundays).

- 1. Click on My Time tab to display My Clock In/Out and My Leave Request tiles.
- 2. Click on My Leave Request tile.

| ۲                  | Home 🔻                     | 1                           |                   |             |                  |           |           |
|--------------------|----------------------------|-----------------------------|-------------------|-------------|------------------|-----------|-----------|
| My Info            | My Payslip                 | My Time                     | Personne          | el Administ | ration (HR Admiı | n) My Not | ification |
| My Clo<br>Create I | ock In/Out<br>My Clock In/ | My Leave Re<br>Manage My Le | equests<br>eave R | 2           |                  |           |           |
| »                  |                            | <u>ب</u>                    |                   |             |                  |           |           |

Outcome: My Leave Request page will be displayed.

3. Click on **Create Request** button.

| K 🧐 My Lear | ve Request 🔻      |                         |                  |          |            |                 | с ф В |
|-------------|-------------------|-------------------------|------------------|----------|------------|-----------------|-------|
|             | ✓ Entitlement     |                         |                  |          |            |                 |       |
|             | Items (2)         |                         |                  |          | Show I     | From 28.07.2022 |       |
|             | Leave Type        | Validity                | Available        | Planned  | Used       | Entitlement     |       |
|             | Cuti Tahunan      | 05.03.2021 - 04.03.2027 | 5.23 Days        | 0 Days   | 13 Days    | 18.23 Days      |       |
|             | Cuti Tahunan      | 05.04.2021 - 04.04.2027 | <b>12.1</b> Days | 0 Days   | 0 Days     | 12.1 Days       |       |
|             | ✓ Request Overvi  | ew                      |                  |          |            |                 |       |
|             | 🕅 Calendar 📃 Iten | ns (2)                  |                  |          | Show I     | From 01.01.2022 |       |
|             | Leave Type        | Validity                | Status           | Approver | Quota Used | d               |       |
|             | Others            | 26.07.2022              | POSTED           |          |            | >               |       |
|             | Others            | 25.07.2022              | POSTED           |          |            | >               |       |
|             |                   |                         |                  |          |            |                 |       |
|             |                   |                         |                  |          |            |                 |       |
|             |                   |                         |                  |          |            |                 |       |
|             |                   |                         |                  |          |            |                 |       |
|             |                   |                         |                  |          |            | _               |       |
|             |                   |                         |                  |          |            | 3               |       |
|             |                   |                         |                  |          |            | Create Request  |       |

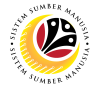

Outcome: Create Request page will be displayed.

4. Select Kebenaran Keluar Negeri from the Leave Type dropdown list.

| orcate nequest :          |                     |                         |      |   | -4    | 4 |  |
|---------------------------|---------------------|-------------------------|------|---|-------|---|--|
| Leave Type Selection      |                     |                         | 4    |   |       |   |  |
|                           | Leave Type:         | Kebenaran Keluar Negeri | ~    |   |       |   |  |
|                           |                     | Cuti Tahunan            | 1000 |   |       |   |  |
|                           | Description:        | Cuti Mandatori          | 1010 |   |       |   |  |
|                           |                     | Cuti Sakit Swasta       | 1020 |   |       |   |  |
| General Data              |                     | Cuti Sakit Kerajaan     | 1030 |   |       |   |  |
|                           |                     | Cuti Batuk Kering       | 1050 |   |       |   |  |
|                           |                     | Cuti Menemani Pesakit   | 1060 |   |       |   |  |
|                           | *Start/End Date:    | Cuti Beranak 105        | 1100 |   |       |   |  |
|                           | New Note:           | Cuti Beranak 56         | 1110 |   |       |   |  |
|                           |                     | Cuti Haji               | 1120 |   |       |   |  |
|                           |                     | CSDS                    | 1130 |   |       |   |  |
|                           |                     | Cuti Tanpa Gaji < 30    | 1150 |   |       |   |  |
| i Allowed attachment file | types are .PDF, .JP | CTG Haji < 30           | 1160 |   |       |   |  |
| Attachments               |                     | CTG Men. Pesakit < 30   | 1170 | + |       |   |  |
|                           |                     | CTG Kursus < 30         | 1180 |   |       |   |  |
|                           |                     | Cuti Tanpa Gaji > 30    | 1190 |   |       |   |  |
|                           |                     | Cuti Pengasingan Diri   | 1210 |   |       |   |  |
|                           |                     | Cuti Menerima Rawatan   | 1250 |   |       |   |  |
|                           |                     | Kebenaran Keluar Negeri | 1280 |   |       |   |  |
|                           |                     | Perintah Kurantin       | 1290 |   |       |   |  |
| _                         |                     |                         |      |   | -     |   |  |
|                           |                     |                         |      |   | ancel |   |  |

5. Select either one: O More than 1 day • One day

Note: If the leave planned is only for a day, select 'One day'.

6. Select **Requested Date** by clicking on the 🛅 button.

| < ( | 9 | Create Request -                               |                                                                                                    | ٩         | <u></u> Д В |
|-----|---|------------------------------------------------|----------------------------------------------------------------------------------------------------|-----------|-------------|
|     |   | Leave Type Selection                           |                                                                                                    |           |             |
|     |   | Leave Type:<br>Description:                    | Kebenaran Keluar Negeri 🗸 🗸 Kebenaran Keluar Negeri                                                                                                    |           |             |
|     |   | General Data                                   | 5                                                                                                    |           |             |
|     |   | *Date:                                         | More than 1 day  One day                                                                                                    |           |             |
|     |   | New Note:                                      | Memohon Kebenaran Keluar Negeri pada hari Jumaat, 12/08/2022 ke<br>(Nama <u>Negeri). Kebenaran awal</u> juga telah diberikan melalui aplikasi<br><u>Whatsapp</u> / SMS pada hari Khamis, 11/08/2022 |           |             |
|     |   | i Allowed attachment file types are .PDF, .JPG | 3 and .PNG                                                                                                    |           |             |
|     |   | Attachments                                    |                                                                                                    | +         |             |
|     |   | PDF, JPG or PNG Format Only.pc                 | f Pending 0% 🔗                                                                                                    | 8         |             |
|     |   |                                                | Sav                                                                                                    | ve Cancel |             |

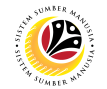

- 'No Quota Relevance' is shown because *Kebenaran Keluar Negeri* is <u>not deducted</u> from any leave entitlement(s).
- 8. It is mandatory for Employees to fill in the New Note.

 New Note must be filled in with relevant information regarding the leave request. For example:

Memohon Kebenaran Keluar Negeri pada hari Jumaat, 12/08/2022 ke (Nama Negeri). Kebenaran awal juga telah diberikan melalui aplikasi Whatsapp / SMS pada hari Khamis, 11/08/2022.

- The format of the **New Note** is subject to the respective Department's requirement(s).
- 9. Employee will be able to attach up to 4 files under **Attachment** by clicking \pm button.
- 10. Click Save button to submit request.

| < | ۲ | Create Request 🔻               |                             |                                                                                                    | q   | ¢ | 8 |
|---|---|--------------------------------|-----------------------------|----------------------------------------------------------------------------------------------------|-----|---|---|
|   |   | Leave Type Selection           |                             |                                                                                                    |     |   |   |
|   |   |                                | Leave Type:<br>Description: | Kebenaran Keluar Negeri ~ ~<br>No Quota Relevance 7<br>Kebenaran Keluar Negeri                                                                                                    |     |   |   |
|   |   | General Data                   |                             |                                                                                                    |     |   |   |
|   |   |                                | *Date:                      | More than 1 day  One day                                                                                                    |     |   |   |
|   |   |                                | New Note:                   | Memohon Kebenaran Keluar Negeri pada hari Jumaat. 12/08/2022 ke<br>(Nama Negeri). Kebenaran awal juga telah diberikan melalui aplikasi<br>Whatsapp / SMS pada hari Khamis, 11/08/2022 |     |   |   |
|   |   | i Allowed attachment file type | es are .PDF, .JPC           | and .PNG                                                                                                    |     |   |   |
|   |   | Attachments                    |                             | +                                                                                                    | 9   |   |   |
|   |   | PDF, JPG or PNG F              | format Only.pd              | Pending 0% 🖗 🛞                                                                                                    |     |   |   |
|   |   |                                |                             | 10                                                                                                    |     |   |   |
|   |   |                                |                             | Can Save Can                                                                                                    | cel |   |   |

Note: The status of the attachment will be 'Pending', once Employee has clicked on the

Save button, any attachment(s) will be successfully uploaded.

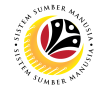

Outcome: My Leave Request page will be displayed.

| < | ۲ | My Leave Request 🔻      |                         |                |             |            |               | a          | . Ω | 8 |
|---|---|-------------------------|-------------------------|----------------|-------------|------------|---------------|------------|-----|---|
|   |   | ✓ Entitlement           |                         |                |             |            |               |            |     |   |
|   |   | Items (3)               |                         |                |             | Show Fro   | 08.08.2022    |            |     |   |
|   |   | Leave Type              | Validity                | Available      | Planned     | Used       | Entitlement   |            |     |   |
|   |   | Cuti Tahunan            | 16.12.2020 - 15.12.2026 | 0 Days         | 0 Days      | 22.78 Days | 22.78 Days    |            |     |   |
|   |   | Cuti Tahunan            | 16.01.2021 - 15.01.2027 | 3.52 Days      | 2 Days      | 6.22 Days  | 11.74 Days    |            |     |   |
|   |   | Cuti Mandatori          | 16.12.2021 - 15.12.2022 | 0 Days         | 14 Days     | 0 Days     | 14 Days       |            |     |   |
|   |   | ✓ Request Overview      |                         |                |             |            |               |            |     |   |
|   |   | 🔞 Calendar 📄 Items (3)  |                         |                |             | Show Fro   | om 01.01.2022 |            |     |   |
|   |   | Leave Type              | Validity                | Status         | Approver    | Quota Used |               |            |     |   |
|   |   | Cuti Tahunan            | 29.08.2022 - 30.08.2022 | SENT           |             | 2 Days     | $\otimes$     | >          |     |   |
|   |   | Cuti Mandatori          | 15.08.2022 - 28.08.2022 | SENT 10        | 1000        | 14 Days    | $\otimes$     | >          |     |   |
|   |   | Kebenaran Keluar Negeri | 12.08.2022              | SENT           |             |            | $\otimes$     | >          |     |   |
|   |   |                         |                         | Request sent s | uccessfully |            |               |            |     |   |
|   |   |                         |                         |                |             |            | Crea          | te Request |     |   |

SENT

10. The status of the leave request will be shown as

11. The name of the approver will be shown under the approver column.

#### Note:

- The employee's leave entitlement will be shown under Entitlement.
- · Available is the remaining leave available for the employee as of the date checked.
- The dates selected for each application **must not** clash.

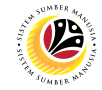

| CREATE ANNUAL LEAVE         | Employee |
|-----------------------------|----------|
| AND EXIT COUNTRY<br>REQUEST | ESS      |

**IMPORTANT NOTE:** Employee will only need to apply for **Annual Leave**.

- 1. Click on My Time tab to display My Clock In/Out and My Leave Request tiles.
- 2. Click on My Leave Request tile.

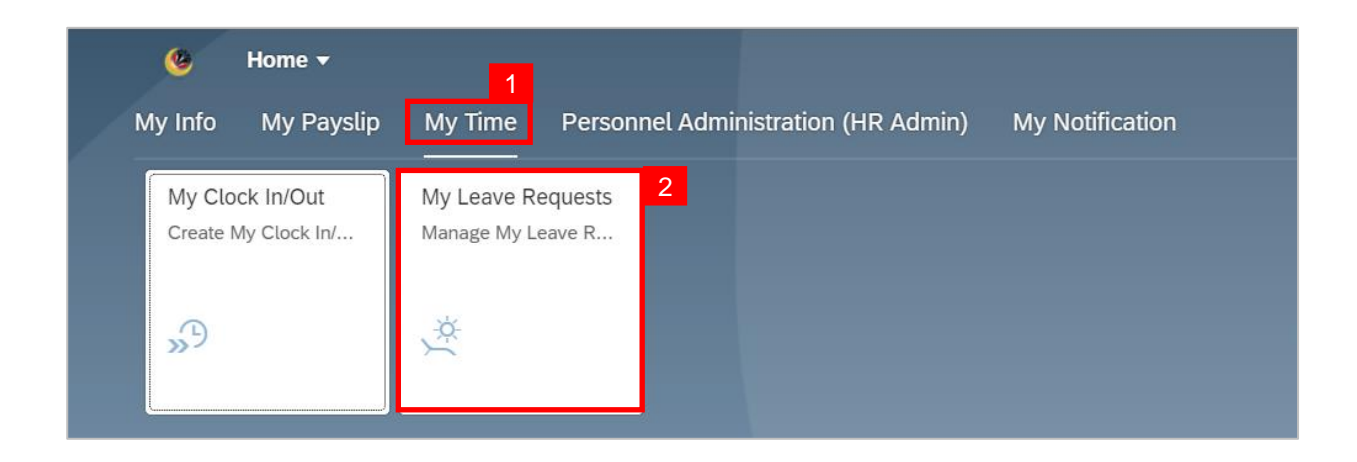

Outcome: My Leave Request page will be displayed.

3. Click on **Create Request** button.

| <b>8</b> | My Leave Request 🔻                                                                                                    |                                                                                                   |                                                |          |                               |                                                         | م                                     | ¢ |
|----------|----------------------------------------------------------------------------------------------------|---------------------------------------------------------------------------------------------------|------------------------------------------------|----------|-------------------------------|---------------------------------------------------------|---------------------------------------|---|
|          | ✓ Entitlement                                                                                                    |                                                                                                   |                                                |          |                               |                                                         |                                       |   |
|          | Items (3)                                                                                                    |                                                                                                   |                                                |          | Sho                           | w From 08.08.2022                                       | <b></b>                               |   |
|          | Leave Type                                                                                                    | Validity                                                                                          | Available                                      | Planned  | Used                          | Entitlement                                             |                                       |   |
|          | Cuti Tahunan                                                                                                    | 16.12.2020 - 15.12.2026                                                                           | 0 Days                                         | 0 Days   | 22.78 Days                    | 22.78 Days                                              |                                       |   |
|          | Cuti Tahunan                                                                                                    | 16.01.2021 - 15.01.2027                                                                           | 3.52 Days                                      | 2 Days   | 6.22 Days                     | 11.74 Days                                              |                                       |   |
|          | Cuti Mandatori                                                                                                    | 16.12.2021 - 15.12.2022                                                                           | 0 Days                                         | 14 Days  | 0 Days                        | 14 Days                                                 |                                       |   |
| <b>V</b> | <ul> <li>Request Overview</li> </ul>                                                                                                    |                                                                                                   |                                                |          |                               |                                                         |                                       |   |
|          | <ul> <li>Request Overview</li> </ul>                                                                                                    |                                                                                                   |                                                |          |                               |                                                         |                                       |   |
|          | <ul> <li>Request Overview</li> <li>Calendar III Items (3)</li> <li>Leave Type</li> </ul>                                                                               | Validity                                                                                          | Status                                         | Approver | Sho<br>Quota U                | w From 01.01.2022                                       | E                                     |   |
|          | <ul> <li>Request Overview</li> <li>Calendar Elements (3)</li> <li>Leave Type</li> <li>Cuti Tahunan</li> </ul>                                                          | Validity<br>29.08.2022 - 30.08.2022                                                               | Status<br>SENT                                 | Approver | Sha<br>Quota U<br>2 t         | w From 01.01.2022<br>Ised                               |                                       |   |
|          | <ul> <li>Request Overview</li> <li>Calendar lettems (3)</li> <li>Leave Type</li> <li>Cuti Tahunan</li> <li>Cuti Mandatori</li> </ul>                                   | Validity<br>29.08.2022 - 30.08.2022<br>15.08.2022 - 28.08.2022                                    | Status<br>SENT<br>SENT                         | Approver | Sho<br>Quota U<br>2 t         | w From 01.01.2022<br>sed<br>Days & &<br>Days & &        | )<br>)<br>)                           |   |
|          | <ul> <li>Request Overview</li> <li>Calendar letteres (3)</li> <li>Leave Type</li> <li>Cuti Tahunan</li> <li>Cuti Mandatori</li> <li>Kebenaran Keluar Negeri</li> </ul> | Validity           29.08.2022 – 30.08.2022           15.08.2022 – 28.08.2022           12.08.2022 | Status<br>SENT<br>SENT<br>SENT                 | Approver | Sho<br>Quota U<br>2 t<br>14 t | w From 01.01.2022<br>Ised                               | >           >           >             |   |
|          | <ul> <li>Request Overview</li> <li>Calendar Type</li> <li>Cuti Tahunan</li> <li>Cuti Mandatori</li> <li>Kebenaran Keluar Negeri</li> </ul>                             | Validity<br>29.08.2022 – 30.08.2022<br>15.08.2022 – 28.08.2022<br>12.08.2022                      | Status<br>SENT<br>SENT<br>SENT<br>Request sent | Approver | Sho<br>Quota U<br>2 (<br>14 ( | w From 01.01.2022<br>Ised<br>Days &<br>&<br>Xays &<br>& | · · · · · · · · · · · · · · · · · · · |   |

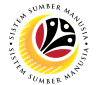

Outcome: Create Request page will be displayed.

4. Select Annual Leave from the Leave Type dropdown list.

| Leave Type Selection          |                    |                         |      |        |
|-------------------------------|--------------------|-------------------------|------|--------|
|                               |                    |                         | 4    |        |
|                               | Leave Type:        | Cuti Tahunan            | ~    |        |
|                               |                    | Cuti Tahunan            | 1000 |        |
|                               | Description:       | Cuti Sakit Swasta       | 1020 |        |
|                               |                    | Cuti Sakit Kerajaan     | 1030 |        |
| General Data                  |                    | Cuti Batuk Kering       | 1050 |        |
|                               |                    | Cuti Menemani Pesakit   | 1060 |        |
|                               |                    | Cuti Beranak 105        | 1100 |        |
|                               | Start/End Date:    | Cuti Beranak 56         | 1110 |        |
|                               | New Note:          | Cuti Haji               | 1120 |        |
|                               |                    | CSDS                    | 1130 |        |
|                               |                    | Cuti Lebih Masa         | 1140 |        |
|                               |                    | Cuti Tanpa Gaji < 30    | 1150 |        |
| i Allowed attachment file typ | oes are .PDF, .JPG | CTG Haji < 30           | 1160 |        |
| Attachments                   |                    | CTG Men. Pesakit < 30   | 1170 | +      |
|                               |                    | CTG Kursus < 30         | 1180 | -      |
|                               |                    | Cuti Tanpa Gaji > 30    | 1190 |        |
|                               |                    | Cuti Pengasingan Diri   | 1210 |        |
|                               |                    | Cuti Menerima Rawatan   | 1250 |        |
|                               |                    | Kebenaran Keluar Negeri | 1280 |        |
|                               |                    | Perintah Kurantin       | 1290 |        |
|                               |                    |                         |      |        |
|                               |                    |                         |      | Cancel |
|                               |                    |                         |      |        |

5. Select either one: 

More than 1 day
One day or less

Note: If the leave planned is only for a day, select 'One day or less'.

6. Select Requested Date by clicking on the button.

| < | ۲ | Create Request 🔻                               |                                                                                                    | Q    | Ω | 8 |
|---|---|------------------------------------------------|----------------------------------------------------------------------------------------------------|------|---|---|
|   |   | Leave Type Selection                           |                                                                                                    |      |   |   |
|   |   | Leave Type:                                    | Cuti Tahunan V                                                                                                    |      |   |   |
|   |   | Description:                                   | Cuti Tahunan                                                                                                    |      |   |   |
|   |   | General Data                                   | 5                                                                                                    |      |   |   |
|   |   |                                                | More than 1 day     One day                                                                                                    |      |   |   |
|   |   | *Start/End Date:                               | 25.10.2022         27.10.2022           3 Days will be consumed         0                                                                                                    |      |   |   |
|   |   | New Note:                                      | Memohon Cuti Tahunan selama 3 hari mulai hari Selasa. 25/10/2022<br>sehingga Khamis, 27/10/2022 dan memohon Kebenaran Keluar Negeri pada<br>hari Selasa. 25/10/2022 sehingga Jumaat, 28/10/2022 |      |   |   |
|   |   | I Allowed attachment file types are .PDF, .JPG | a and .PNG                                                                                                    |      |   |   |
|   |   | Attachments                                    |                                                                                                    | ]    |   |   |
|   |   | PDF, JPG or PNG Format Only.pc                 | f<br>Pending 0% 🖗 ⊗                                                                                                    |      |   |   |
|   |   |                                                |                                                                                                    |      |   |   |
|   |   |                                                | Save Ca                                                                                                    | ncel |   |   |

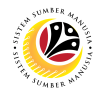

- 7. The total number of days consumed will be shown.
- 8. It is **mandatory** for Employees to fill in the **New Note.**

 New Note must be filled in with relevant information regarding the leave request. For example:

Memohon Cuti Tahunan selama 3 hari mulai hari Selasa, 25/10/2022 sehingga Khamis, 27/10/2022 dan memohon Kebenaran Keluar Negeri pada hari Selasa, 25/10/2022 sehingga Jumaat, 28/10/2022.

- The format of the **New Note** is subject to the respective Department's requirement(s).
- 9. Employee will be able to attach up to 4 files under **Attachment** by clicking \pm button.
- 10. Click Save button to submit request.

| < | ۲ | Create Request 🕶                                      |                                                                                                    | Q     | Û | 8 |  |  |  |
|---|---|-------------------------------------------------------|----------------------------------------------------------------------------------------------------|-------|---|---|--|--|--|
|   |   | Leave Type Selection                                  |                                                                                                    |       |   |   |  |  |  |
|   |   | Leave Type                                            | : Cuti Tahunan 🗸                                                                                                    |       |   |   |  |  |  |
|   |   | Description                                           | 3.52 Days available                                                                                                    |       |   |   |  |  |  |
|   |   | General Data                                          |                                                                                                    |       |   |   |  |  |  |
|   |   |                                                       | More than 1 day      One day                                                                                                    |       |   |   |  |  |  |
|   | 1 | *Start/End Date                                       | 25.10.2022 - 27.10.2022 7                                                                                                    |       |   |   |  |  |  |
|   |   | New Non                                               | Memohon Cuti Tahunan selama 3 hari melai hari Selasa, 2510/2022<br>sehingga Khamis, 2710/2022 dan memohon Kebanaran Keluar Negeri pada<br>hari Selasa, 2510/2022 sehingga Jumaat, 28/10/2022 |       |   |   |  |  |  |
|   |   | Allowed attachment file types are .PDF, .JPG and .PNG |                                                                                                    |       |   |   |  |  |  |
|   |   | Attachments                                           |                                                                                                    |       |   |   |  |  |  |
|   |   | PDF, JPG or PNG Format Only.                          | Pending 0% & ®                                                                                                    |       |   |   |  |  |  |
|   |   |                                                       | NOTE 10                                                                                                    |       |   |   |  |  |  |
|   |   |                                                       | Save Ca                                                                                                    | incel |   |   |  |  |  |

**Note:** The status of the attachment will be 'Pending', once Employee has clicked on the Save button, any attachment(s) will be successfully uploaded.

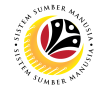

| outcome. My Leave Request page will be displayed. |
|---------------------------------------------------|
|---------------------------------------------------|

| < | ۲ | My Leave Request 🔻                                                         |                         |                |              |            |               | Q            | Д. | 8 |
|---|---|----------------------------------------------------------------------------|-------------------------|----------------|--------------|------------|---------------|--------------|----|---|
|   |   | ✓ Entitlement                                                              |                         |                |              |            |               |              |    |   |
|   |   | Items (3)                                                                  |                         |                |              | Show Fr    | om 08.08.2022 |              |    |   |
|   |   | Leave Type                                                                 | Validity                | Available      | Planned      | Used       | Entitlement   |              |    |   |
|   |   | Cuti Tahunan                                                               | 16.12.2020 - 15.12.2026 | 0 Days         | 0 Days       | 22.78 Days | 22.78 Days    |              |    |   |
|   |   | Cuti Tahunan                                                               | 16.01.2021 - 15.01.2027 | 0.52 Days      | 5 Days       | 6.22 Days  | 11.74 Days    |              |    |   |
|   |   | Cuti Mandatori                                                             | 16.12.2021 - 15.12.2022 | 0 Days         | 14 Days      | 0 Days     | 14 Days       |              |    |   |
|   |   | <ul> <li>✓ Request Overview</li> <li>☑ Calendar I III Items (4)</li> </ul> |                         | 11             | 12           | Show Fr    | om 01.01.2022 |              |    |   |
|   |   | Leave Type                                                                 | Validity                | Status         | Approver     | Quota Used |               |              |    |   |
|   |   | Cuti Tahunan                                                               | 25.10.2022 - 27.10.2022 | SENT           |              | 3 Days     | $\otimes$     | >            |    |   |
|   |   | Cuti Tahunan                                                               | 29.08.2022 - 30.08.2022 | SENT           |              | 2 Days     | $\otimes$     | >            |    |   |
|   |   | Cuti Mandatori                                                             | 15.08.2022 - 28.08.2022 | SENT           |              | 14 Days    | $\otimes$     | >            |    |   |
|   |   | Kebenaran Keluar Negeri                                                    | 12.08.2022              | Request sent : | successfully |            | $\otimes$     | >            |    |   |
|   |   |                                                                            |                         |                |              |            | Cri           | eate Request |    |   |

- 11. The **status** of the leave request will be shown as
  - SENT
- 12. The name of the approver will be shown under the approver column.

- The employee's leave entitlement will be shown under Entitlement.
- Available is the remaining leave available for the employee as of the date checked.
- The dates selected for each application **must not** clash.

#### Important Note:

- Employee will not be able to apply/request another entry for Kebenaran Keluar
   Negeri on the same date as the Annual Leave.
- SSM will only accept **one** type of leave per day.
- The same steps applies when applying for Mandatory Leave and Kebenaran Keluar
   Negeri at the same time.

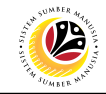

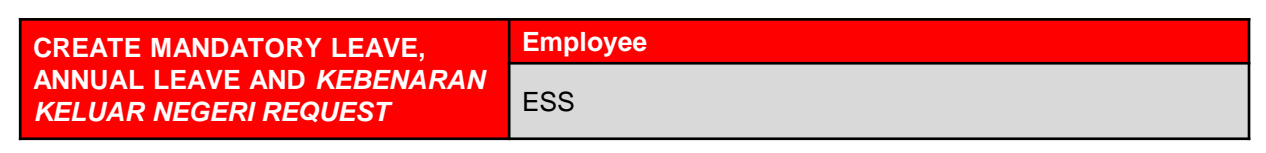

IMPORTANT NOTE: Employee will only need to apply for Mandatory Leave and Annual

#### Leave.

- 1. Click on My Time tab to display My Clock In/Out and My Leave Request tiles.
- 2. Click on My Leave Request tile.

|   | ۲                   | Home 👻                    | 1                           |                                                     |
|---|---------------------|---------------------------|-----------------------------|-----------------------------------------------------|
| / | My Info             | My Payslip                | My Time                     | Personnel Administration (HR Admin) My Notification |
|   | My Cloo<br>Create M | ck In/Out<br>Iy Clock In/ | My Leave Re<br>Manage My Le | Requests 2<br>/ Leave R                             |
|   | »                   |                           | ý.                          |                                                     |

#### Outcome: My Leave Request page will be displayed.

3. Click on Create Request button.

| ۲ | My Leave Request 🔻 |                         |           |          |            |                 | Q           | ¢ | 8 |
|---|--------------------|-------------------------|-----------|----------|------------|-----------------|-------------|---|---|
|   | ✓ Entitlement      |                         |           |          |            |                 |             |   |   |
|   | Items (3)          |                         |           |          | Show       | From 08.08.2022 | Ē           |   |   |
|   | Leave Type         | Validity                | Available | Planned  | Used       | Entitlement     |             |   |   |
|   | Cuti Tahunan       | 16.12.2020 - 15.12.2026 | 0 Days    | 0 Days   | 22.78 Days | 22.78 Days      |             |   |   |
|   | Cuti Tahunan       | 16.01.2021 - 15.01.2027 | 5.52 Days | 0 Days   | 6.22 Days  | 11.74 Days      |             |   |   |
|   | Cuti Mandatori     | 16.12.2021 - 15.12.2022 | 14 Days   | 0 Days   | 0 Days     | 14 Days         |             |   |   |
|   | Leave Type         | Validity                | Status    | Approver | Quota Us   | ed              |             |   |   |
|   | Louve type         | valuey                  | No da     | ta       | quota osi  |                 |             |   |   |
|   |                    |                         |           |          |            |                 |             |   |   |
|   |                    |                         |           |          |            |                 |             |   |   |
|   |                    |                         |           |          |            |                 |             |   |   |
|   |                    |                         |           |          |            |                 |             |   |   |
|   |                    |                         |           |          |            |                 |             |   |   |
|   |                    |                         |           |          |            |                 | 2           |   |   |
|   |                    |                         |           |          |            | _               | 3           |   |   |
|   |                    |                         |           |          |            | Cre             | ate Request |   |   |

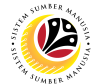

Outcome: Create Request page will be displayed.

4. Select *Cuti Mandatori* (Mandatory Leave) from the Leave Type dropdown list.

| Leave Type                                | : Cuti Mandatori        | ~    |            |
|-------------------------------------------|-------------------------|------|------------|
|                                           | Cuti Tahunan            | 1000 |            |
| Description                               | Cuti Mandatori          | 1010 |            |
|                                           | Cuti Sakit Swasta       | 1020 |            |
| General Data                              | Cuti Sakit Kerajaan     | 1030 |            |
|                                           | Cuti Batuk Kering       | 1050 |            |
|                                           | Cuti Menemani Pesakit   | 1060 |            |
| *Start/End Date                           | Cuti Beranak 105        | 1100 |            |
| New Note                                  | Cuti Beranak 56         | 1110 |            |
|                                           | Cuti Haji               | 1120 |            |
|                                           | CSDS                    | 1130 |            |
|                                           | Cuti Tanpa Gaji < 30    | 1150 |            |
| Allowed attachment file types are .PDF, . | CTG Haji < 30           | 1160 |            |
| Attachments                               | CTG Men. Pesakit < 30   | 1170 | +          |
|                                           | CTG Kursus < 30         | 1180 |            |
|                                           | Cuti Tanpa Gaji > 30    | 1190 |            |
|                                           | Cuti Pengasingan Diri   | 1210 |            |
|                                           | Cuti Menerima Rawatan   | 1250 |            |
|                                           | Kebenaran Keluar Negeri | 1280 |            |
|                                           | Perintah Kurantin       | 1290 |            |
|                                           |                         |      | Comp. 0    |
|                                           |                         |      | Save Cance |
|                                           |                         |      |            |
|                                           |                         |      |            |

6. Select **Requested Date** by clicking on the 🛄 button.

| < | ۲ | Create Request 🔻                                             |                                                                                                    | Q    | <u>д</u> 8 | 8 |
|---|---|--------------------------------------------------------------|----------------------------------------------------------------------------------------------------|------|------------|---|
|   |   | Leave Type Selection                                         |                                                                                                    |      |            |   |
|   |   | Leave Type:                                                  | Cuti Mandatori ~ /                                                                                         |      |            |   |
|   |   | Description: 0                                               | Cuti Mandatori                                                                                             |      |            |   |
|   |   | General Data                                                 | 5                                                                                                    |      |            |   |
|   |   |                                                              | More than 1 day      One day                                                                               |      |            |   |
|   |   | *Start/End Date:                                             | 15.08.2022 - 28.08.2022                                                                                    |      |            |   |
|   |   | New Note:                                                    | Sun Mon Tue Wed Thu Fri Sat                                                                                |      |            |   |
|   |   |                                                              | 31 31 1 2 3 4 5 6<br>32 7 8 9 10 11 12 13                                                                  |      |            |   |
|   |   |                                                              | 33         14         15         16         17         18         19         20                            |      |            |   |
|   |   | Allowed attachment file types are .PDF, .JPC     Attachments | 34     21     22     23     24     25     26     27       35     28     29     30     31     1     2     3 |      |            |   |
|   |   | Audenmento                                                   | -                                                                                                    |      |            |   |
|   |   |                                                              |                                                                                                    |      |            |   |
|   |   |                                                              | No files found                                                                                             |      |            |   |
|   |   |                                                              | Drop files to upload, or use the "+" button.                                                               | ncel |            |   |
|   |   |                                                              |                                                                                                    | ک    |            |   |

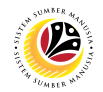

- 7. The total number of days consumed will be shown.
- 8. It is mandatory for Employees to fill in the New Note.

• New Note must be filled in with relevant information regarding the leave request. For example:

Memohon Cuti Mandatori selama 14 hari mulai hari Isnin, 15/08/2022 sehingga Ahad, 28/08/2022 dan memohon Kebenaran Keluar Negeri pada hari Sabtu, 13/08/2022 (selepas waktu bekerja) sehingga Ahad 28/08/2022.

- The format of the New Note is subject to the respective Department's requirement(s).
- 9. Employee will be able to attach up to 4 files under **Attachment** by clicking **+** button.
- 10. Click Save button to submit request.

| < | ۲ | Create Request 🔻          |                      |                                                                                                    | Q | ¢ | 8 |
|---|---|---------------------------|----------------------|----------------------------------------------------------------------------------------------------|---|---|---|
|   |   | Leave Type Selection      |                      |                                                                                                    |   |   |   |
|   |   |                           | Leave Type:          | Cuti Mandatori V                                                                                                    |   |   |   |
|   |   |                           | Description:         | La Uajo avanaute<br>Cuti Mandatori                                                                                                    |   |   |   |
|   |   | General Data              |                      |                                                                                                    |   |   |   |
|   |   |                           |                      | More than 1 day      One day                                                                                                    |   |   |   |
|   |   |                           | *Start/End Date:     | 15.08.2022 - 28.08.2022 7                                                                                                    |   |   |   |
|   |   |                           | New Note:            | Memohon Cuti Mandatori selama 14 hari mulai hari Isnin. 15/08/2022<br>sehingga Ahad, 28/08/2022 dan memohon Kebenaran Keluar Negeri pada<br>hari Sabtu, 13/08/2022 (selepas waktu bekerja) sehingga Ahad 28/08/2022 |   |   |   |
|   |   | i Allowed attachment file | types are .PDF, .JPC | and .PNG                                                                                                    |   |   |   |
|   |   | Attachments               |                      | +                                                                                                    | 9 |   |   |
|   |   | PDF, JPG or PN            | IG Format Only.pd    | Pending 0% & S                                                                                                    |   |   |   |
|   |   |                           |                      |                                                                                                    |   |   |   |
|   |   |                           |                      | Save                                                                                                    | e |   |   |

Note: The status of the attachment will be 'Pending', once Employee has clicked on the

Save button, any attachment(s) will be successfully uploaded.

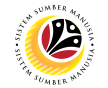

Outcome: My Leave Request page will be displayed.

| < 🙆 | My Leave Request 🔻                                    |                         |                |             |            |                 | Q      | <u></u> Д В |
|-----|-------------------------------------------------------|-------------------------|----------------|-------------|------------|-----------------|--------|-------------|
|     | ✓ Entitlement                                         |                         |                |             |            |                 |        |             |
|     | Items (3)                                             |                         |                |             | Show       | From 08.08.2022 |        |             |
|     | Leave Type                                            | Validity                | Available      | Planned     | Used       | Entitlement     |        |             |
|     | Cuti Tahunan                                          | 16.12.2020 - 15.12.2026 | 0 Days         | 0 Days      | 22.78 Days | 22.78 Days      |        |             |
|     | Cuti Tahunan                                          | 16.01.2021 - 15.01.2027 | 5.52 Days      | 0 Days      | 6.22 Days  | 11.74 Days      |        |             |
|     | Cuti Mandatori                                        | 16.12.2021 - 15.12.2022 | 0 Days         | 14 Days     | 0 Days     | 14 Days         |        |             |
|     | <ul> <li>Request Overvie</li> <li>Calendar</li> </ul> | W<br>s (1)              |                |             | Show       | From 01.01.2022 |        |             |
|     | Leave Type                                            | Validity                | Status         | Approver 1  | Quota Use  | d               |        |             |
|     | Cuti Mandatori                                        | 15.08.2022 - 28.08.2022 | SENT           |             | 14 Day     | ∕s ⊗ >          |        |             |
|     |                                                       |                         |                |             |            |                 | -      |             |
|     |                                                       |                         |                |             |            |                 |        |             |
|     |                                                       |                         |                |             |            |                 |        |             |
|     |                                                       |                         | Request sent s | uccessfully |            |                 |        |             |
|     |                                                       |                         |                |             |            | Create Ro       | equest |             |

SENT

11. The status of the leave request will be shown as

12. The name of the approver will be shown under the approver column.

#### Note:

- The employee's leave entitlement will be shown under Entitlement.
- Available is the remaining leave available for the employee as of the date checked.
- The dates selected for each application **must not** clash.
- Employees **can extend** their leave by applying for Annual Leave after Mandatory Leave.

In this scenario, Employees can proceed to apply for Annual Leave.

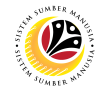

Note: Without exiting to SSM homepage, proceed to apply for the second leave

application/request.

13. Click on **Create Request** button.

| <ul> <li>Entitlement</li> </ul> |                                     |           |            |                  |                 |   |  |
|---------------------------------|-------------------------------------|-----------|------------|------------------|-----------------|---|--|
| Items (3)                       |                                     |           |            | Show             | From 08.08.2022 |   |  |
| Leave Type                      | Validity                            | Available | Planned    | Used             | Entitlement     |   |  |
| Cuti Tahunan                    | 16.12.2020 - 15.12.2026             | 0 Days    | 0 Days     | 22.78 Days       | 22.78 Days      |   |  |
| Cuti Tahunan                    | 16.01.2021 - 15.01.2027             | 5.52 Days | 0 Days     | 6.22 Days        | 11.74 Days      |   |  |
| Cuti Mandatori                  | 16.12.2021 - 15.12.2022             | 0 Days    | 14 Days    | 0 Days           | 14 Days         |   |  |
| 🔁 Calendar 📗 Items              | s (1)                               | Status    | Approver   | Show             | From 01.01.2022 |   |  |
| Calendar 📃 Items                | s (1)                               | Status    | Approver   | Show             | From 01.01.2022 |   |  |
| Leave Type                      | Validity                            | Status    | , approved | Quota Us         | id              |   |  |
| Leave Type<br>Cuti Mandatori    | Validity<br>15.08.2022 – 28.08.2022 | SENT      |            | 14 De            | ys 🛞            | > |  |
| Leave Type<br>Cuti Mandatori    | Validity<br>15.08.2022 – 28.08.2022 | SENT      |            | 14 De            | ys 🛞            | > |  |
| Leave Type<br>Cuti Mandatori    | Validity<br>15.08.2022 – 28.08.2022 | SENT      |            | 0000 09<br>14 Dr | ys 🛞            | > |  |
| Leave Type<br>Cuti Mandatori    | Validity<br>15.08.2022 – 28.08.2022 | SENT      |            | 14 b             | ys 🛞            | > |  |

Outcome: Create Request page will be displayed.

14. Select *Cuti Tahunan* (Annual Leave) from the Leave Type dropdown list.

| < 🧐 | Create Request 🔻                             |                         |                        |         | Q,    | ¢ | 8 |
|-----|----------------------------------------------|-------------------------|------------------------|---------|-------|---|---|
|     | Leave Type Selection                         |                         |                        |         |       |   |   |
|     | Leave Type:                                  | Cuti Tahunan            | × .                    |         | - 1   |   |   |
|     |                                              | Cuti Tahunan            | 1000 14                |         | - 1   |   |   |
|     | Description:                                 | Cuti Mandatori          | 1010                   |         | - 1   |   |   |
|     |                                              | Cuti Sakit Swasta       | 1020                   |         | - 1   |   |   |
|     | General Data                                 | Cuti Sakit Kerajaan     | 1030                   |         | - 1   |   |   |
|     |                                              | Cuti Batuk Kering       | 1050                   |         |       |   |   |
|     |                                              | Cuti Menemani Pesakit   | 1060                   |         | - 1   |   |   |
|     | *Start/End Date:                             | Cuti Beranak 105        | 1100                   |         | - 1   |   |   |
|     |                                              | Cuti Beranak 56         | 1110                   |         | - 1   |   |   |
|     | New Note:                                    | Cuti Haji               | 1120                   |         | - 1   |   |   |
|     |                                              | CSDS                    | 1130                   |         | - 1   |   |   |
|     |                                              | Cuti Tanpa Gaji < 30    | 1150                   |         | - 1   |   |   |
|     |                                              | CTG Haji < 30           | 1160                   |         |       |   |   |
|     | Allowed attachment file types are .PDF, .JPC | CTG Men. Pesakit < 30   | 1170                   |         |       |   |   |
|     | Attachments                                  | CTG Kursus < 30         | 1180                   | +       | - 1   |   |   |
|     |                                              | Cuti Tanpa Gaji > 30    | 1190                   |         |       |   |   |
|     |                                              | Cuti Pengasingan Diri   | 1210                   |         |       |   |   |
|     |                                              | Cuti Menerima Rawatan   | 1250                   |         |       |   |   |
|     |                                              | Kebenaran Keluar Negeri | 1280                   |         | 10    |   |   |
|     |                                              | Perintah Kurantin       | 1290                   |         |       |   |   |
|     |                                              | Drop filos to upload    | ar uso tho "4" hutton  | _       | _     |   |   |
|     |                                              | Drop files to upload, o | or use the of Dutton." | Save Ca | incel |   |   |

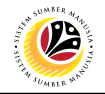

- 15. Select either one:
- More than 1 day One day or less

Note: If the leave planned is only for a day, select 'One day or less'.

16. Select **Requested Date** by clicking on the *index* button.

| < 🤒 | Create Request <del>-</del>                  |                                                                                                    | 9, 4 B |
|-----|----------------------------------------------|----------------------------------------------------------------------------------------------------|--------|
|     | Leave Type Selection                         |                                                                                                    |        |
|     | Leave Type: C                                | uti Tahunan V                                                                                        |        |
|     | 5.<br>Description: Cu                        | 52 Days available<br>ti Tahunan                                                                      |        |
|     | General Data                                 |                                                                                                    |        |
|     |                                              | 15<br>) More than 1 day ○ One day 16                                                                 |        |
|     | *Start/End Date: 2                           | 9.08.2022 - 30.08.2022                                                                               |        |
|     | New Note:                                    | < August 2022 ><br>Sun Mon Tue Wed Thu Fri Sat                                                       |        |
|     |                                              | 31     31     1     2     3     4     5     6       32     7     8     9     10     11     12     13 |        |
|     | Allowed attachment file types are .PDF, .JPC | 33 14 15 16 17 18 19 20<br>34 01 22 23 24 25 26 27                                                   | 1      |
|     | Attachments                                  | 5         26         29         30         31         1         2         3                          |        |
|     |                                              |                                                                                                    |        |
|     |                                              |                                                                                                    |        |
|     |                                              | NO TILES TOUND.                                                                                      |        |
|     |                                              | Drop files to upload, or use the "+" button. Save Ca                                                 | ncel   |

- 17. The total number of days consumed will be shown.
- 18. It is **mandatory** for Employees to fill in the **New Note**.

| < | ۲ | Create Request -                                                                                                    | <b>a</b> , | Û | 8 |
|---|---|----------------------------------------------------------------------------------------------------|------------|---|---|
|   |   | Leave Type Selection                                                                                                    |            |   |   |
|   |   | Leave Type: Cuti Tahunan ~                                                                                                    |            |   |   |
|   |   | Description: Cuti Tahunan                                                                                                    |            |   |   |
|   |   | General Data                                                                                                    |            |   |   |
|   |   | More than 1 day One day     Start/End Date:     29.08.2022 - 30.08.2022     2 Days will be consumed     Z Days will be consumed     New Note:     Memohon untuk menyambung Cuti Tahunan selama 2 hari mulai bari Isnin     20/08/2022 gehingas Selasa. 30/08/2022 (selepas waktu bekerka) sehingga     Selasa. 30/08/2022     Construction |            |   |   |
|   |   | I Allowed attachment file types are .PDF, .JPG and .PNG                                                                                                    |            |   |   |
|   |   | Attachments +                                                                                                    |            |   |   |
|   |   | PDF, JPG or PNG Format Only.pdf Pending 0% 🖗 🛞                                                                                                    |            |   |   |
|   |   |                                                                                                    |            |   |   |
|   |   | Save Cance                                                                                                    | ન          |   |   |

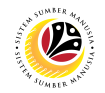

• New Note must be filled in with relevant information regarding the leave request. For example:

Memohon untuk menyambung Cuti Tahunan selama 2 hari mulai hari Isnin 29/08/2022 sehingga Selasa, 30/08/2022 dan memohon Kebenaran Keluar Negeri pada hari Sabtu, 13/08/2022 (selepas waktu bekerka) sehingga Selasa, 30/08/2022.

- The format of the New Note is subject to the respective Department's requirement(s).
- 19. Employee will be able to attach up to 4 files under **Attachment** by clicking \pm button.
- 20. Click Save button to submit request.

Note: The status of the attachment will be 'Pending', once Employee has clicked on the

Save button, any attachment(s) will be successfully uploaded.

| < | ۲ | Create Request 🔻                               |                                                                                                    | Q                      | ¢  | 8 |
|---|---|------------------------------------------------|----------------------------------------------------------------------------------------------------|------------------------|----|---|
|   |   | Leave Type Selection                           |                                                                                                    |                        |    |   |
|   |   | Leave Type:                                    | Cuti Tahunan 🗸                                                                                                    |                        |    |   |
|   |   | Description:                                   | 5.52 Days available<br>Cuti Tahunan                                                                                                    |                        |    |   |
|   |   | General Data                                   |                                                                                                    |                        |    |   |
|   |   |                                                | More than 1 day      One day                                                                                                    |                        |    |   |
|   |   | *Start/End Date:                               | 29.08.2022 - 30.08.2022                                                                                                    |                        |    |   |
|   |   | New Note:                                      | Memohon untuk menyambung Cuti Tahunan selama 2 hari mulai hari Isnin<br>29/08/2022 sehingga Selasa. 30/08/2022 dan memohon Kebenaran Keluar<br>Negeri pada hari Sahtu, 13/08/2022 (selepas waktu bekerka) sehingga<br>Selasa. 30/08/2022 |                        |    |   |
|   |   | i Allowed attachment file types are .PDF, .JPG | and .PNG                                                                                                    |                        |    | _ |
|   |   | Attachments                                    |                                                                                                    | +                      | 19 |   |
|   |   | PDF, JPG or PNG Format Only.pd                 | Pending                                                                                                    | 0% ₽⊗                  |    |   |
|   |   |                                                |                                                                                                    | =<br>20<br>Save Cancel |    |   |
|   |   |                                                |                                                                                                    | Save                   |    |   |

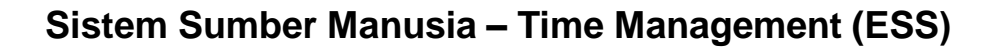

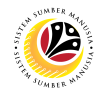

Outcome: My Leave Request page will be displayed.

- 21. The status of the leave request will be shown as
- 22. The name of the approver will be shown under the approver column.

| , v | my ceave nequest - |                         |                  |            |            |                   | ~          | - 44 |
|-----|--------------------|-------------------------|------------------|------------|------------|-------------------|------------|------|
|     | ✓ Entitlement      |                         |                  |            |            |                   |            |      |
|     | Items (3)          |                         |                  |            | Show       | / From 08.08.2022 |            |      |
|     | Leave Type         | Validity                | Available        | Planned    | Used       | Entitlement       |            |      |
|     | Cuti Tahunan       | 16.12.2020 - 15.12.2026 | 0 Days           | 0 Days     | 22.78 Days | 22.78 Days        |            |      |
|     | Cuti Tahunan       | 16.01.2021 - 15.01.2027 | 3.52 Days        | 2 Days     | 6.22 Days  | 11.74 Days        |            |      |
|     | Cuti Mandatori     | 16.12.2021 - 15.12.2022 | 0 Days           | 14 Days    | 0 Days     | 14 Days           |            |      |
|     | Calendar           | w<br>; (2)              |                  |            | Show       | v From 01.01.2022 | <b>•••</b> |      |
|     | Leave Type         | Validity                | Status 21        | Approver 2 | Quota Us   | ed                |            |      |
|     | Cuti Tahunan       | 29.08.2022 - 30.08.2022 | SENT             |            | 2 Da       | iys 🛞             | >          |      |
|     | Cuti Mandatori     | 15.08.2022 - 28.08.2022 | SENT             |            | 14 Da      | iys 🛞             | >          |      |
|     |                    |                         |                  |            |            |                   |            |      |
|     |                    |                         | Request sent suc | ccessfully |            |                   |            |      |
|     |                    |                         |                  |            |            |                   |            |      |

SENT

#### Note:

- The employee's leave entitlement will be shown under Entitlement.
- Available is the remaining leave available for the employee as of the date checked.
- The dates selected for each application **must not** clash.